WTW-IPW1041 説明書

# 目次

| 1. スペック                   | 2  |
|---------------------------|----|
|                           |    |
| 2. 外観                     |    |
|                           |    |
| 3. 準備、インストール、カメラ登録        | 4  |
| 3-1. 準備                   | 4  |
| 3-2. スマートフォンにソフトをインストールする | 5  |
| 3-3. カメラ登録                | 6  |
|                           |    |
| 4. 映像を見る、設定、赤外線人感センサー     | 9  |
| 4-1.映像を見る                 | 9  |
| 4-2. 設定                   | 10 |
| 4-3. 赤外線人感センサー            | 11 |

1. スペック

| スペック    |                                                 |
|---------|-------------------------------------------------|
| 型番      | WTW-IPW1041                                     |
| レンズ     | 2.1mm/110°                                      |
| 映像圧縮方式  | H.264                                           |
| 音声      | 単方向通話                                           |
| WiFi    | IEE802.11b/g/n (2.4GHz)                         |
| 赤外線暗視   | 5m                                              |
| センサー    | PIR                                             |
| 動体検知    | 検知後30秒間録画、その後検知が                                |
|         | ない場合スリープモードに入る                                  |
| 充電方法    | 5V マイクロUSBケーブル                                  |
| サイズ     | $48 \times 46 \times 103$ mm                    |
| 対応ストレージ | MicroSDカード                                      |
| 重量      | 180g                                            |
| バッテリー   | 3400mAh                                         |
|         | 1日10回程度の動体検知があった                                |
|         | 場合、約60日間動作可能                                    |
| 使用条件    | $-10^{\circ}\mathrm{C}\sim50^{\circ}\mathrm{C}$ |

2

本体

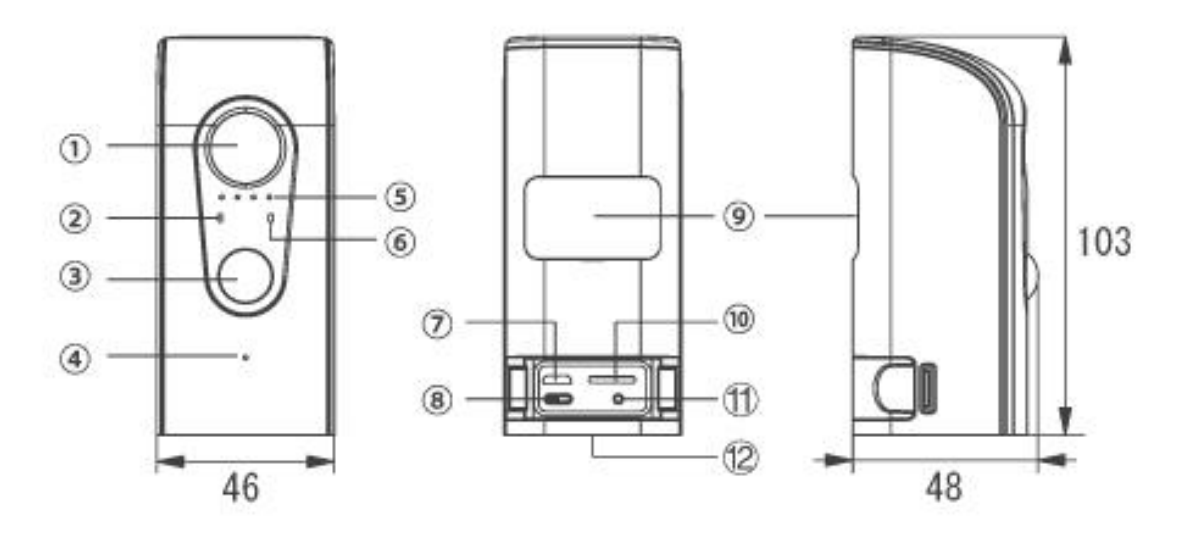

(寸法:mm)

| ① レンズ                              | <ul><li>⑦ 充電用USBソケット</li></ul> |
|------------------------------------|--------------------------------|
| ② 充電ランプ                            | ⑧ 電源スイッチ                       |
| <ol> <li>3 人感センサー (PIR)</li> </ol> | ⑨ 磁気パネル取付部                     |
| ④ マイク                              | 1 MicroSDカードスロット               |
| ⑤ 赤外線LED                           | ① WiFiリセットボタン                  |
| ⑥ WiFiランプ                          | 12 ブラケット取付部                    |

※ microUSB端子を利用して充電する

付属のmicroUSBのケーブルを利用して充電してください

バッテリー容量が無くなり起動しない場合は microUSB端子を利用して充電してください バッテリー容量が無い状態から約6時間でフル充電状態になります 3. 準備、インストール、カメラ登録

3-1. 準備

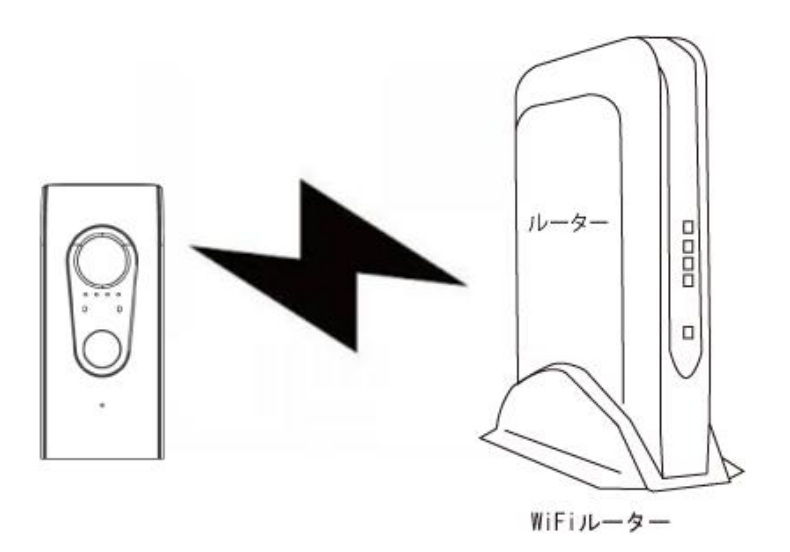

本製品は WiFi接続可能なルーターとそのルーターにWiFi接続されたスマートフォンが必要です

カメラを設定する時には WiFiルーターのSSIDとパスワードが必要になりますので確認してください

本製品は2.4GHz (WPA, WPA2) を使用します 5GHzのWiFiは使用できません

※カメラの登録設定をする時 スマートフォンによってwifi環境が不安定もしくはインターネットに 接続されていない場合は 接続を維持しない場合があります このような場合は スマートフォンの設定で「機内モード」にしていただきカメラの登録設定が 完了したら「機内モード」を解除してください

## 3-2. スマートフォンにソフトをインストールする

アプリ名 「DoBy」 iPhoneの場合は APP Store androidの場合は Play Store

上記のStoreよりアプリをインストールしてください

インストールが完了したら「Doby」アイコンを タップしアプリを起動してください

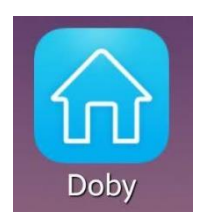

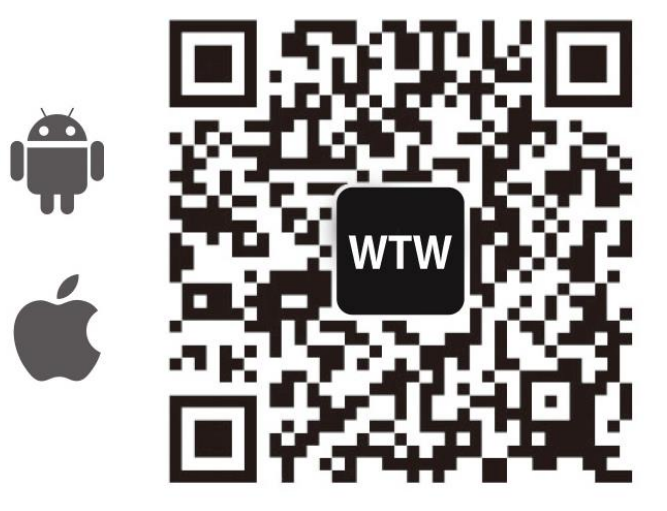

右のQRコードをスマートフォンで読み取り、 アプリをダウンロードしてインストールするこ ともできます。

アプリを起動して「ユーザー登録」をタップし、新規アカウント番号を登録して 画面の案内にしたがって操作してください。すでにアカウントをお持ちの場合は、 直接「ログイン」をタップしてください。

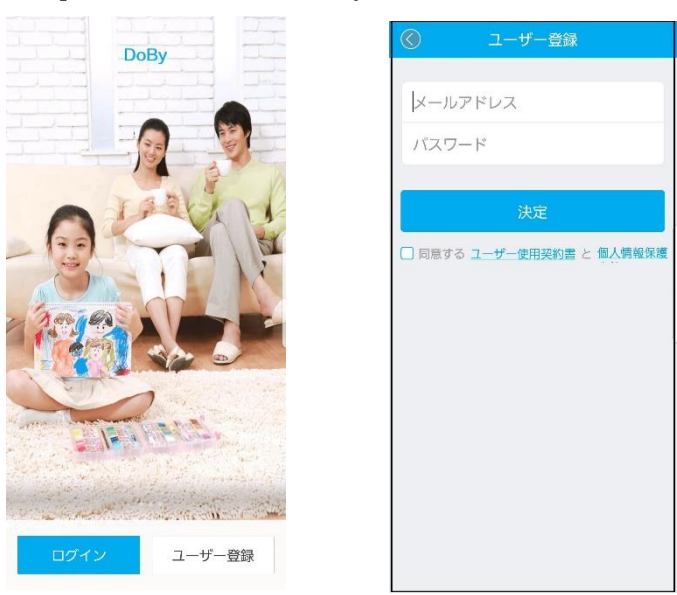

### 3-3. カメラ登録

アカウント登録・ログインが成功すると 「ホーム」に入ります。 画面右下の「+」をタップし、次に「カメラ」を 選択してください。 もう一度「カメラ」を選択してください。

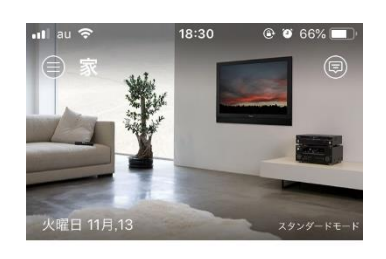

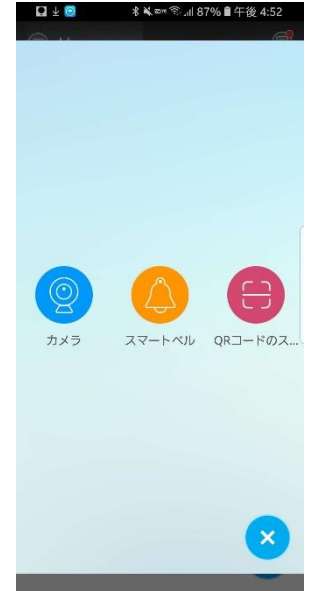

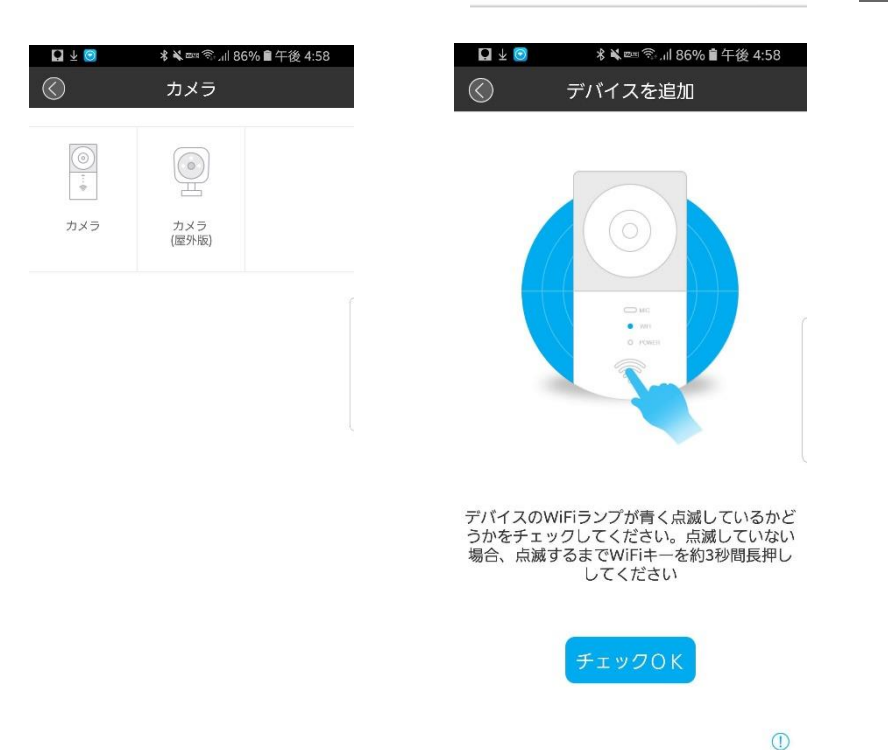

カメラをWi-Fiの信号を強く受信できる場所に置き、カメラの電源スイッチ をONにしてください。Wi-Fi状態表示ランプが青色に点滅することを 確認してください。もしも青色に点滅していたら、「はい」をタップしてWi-Fi 接続の設定に入ります。もしも点滅していない場合は、Wi-Fiボタンを3~5秒間 押し続け、Wi-Fi状態ランプが青色に点滅するのを待ってから「チェックOK」をタップ してWi-Fi設定ページへ進んでください。

#### Androidスマートフォン - 機器の追加

Androidスマートフォンでは、システム設定→Wi-Fi で カメラのデバイスID を選択・追加してください(例:DOG-XXXXX)パスワードは1111111です。 DoByに戻って「設定へ」をタップし、Wi-Fi設定の画面で接続するWi-Fi ルーターを選択し、パスワードを入力して「次へ」をタップしてください。 接続成功です。

Wi-Fi状態表示ランプが1分以上赤点滅を続ける場合は、ルーターの パスワードが間違っているか、Wi-Fiルーターの動作障害の可能性があります。

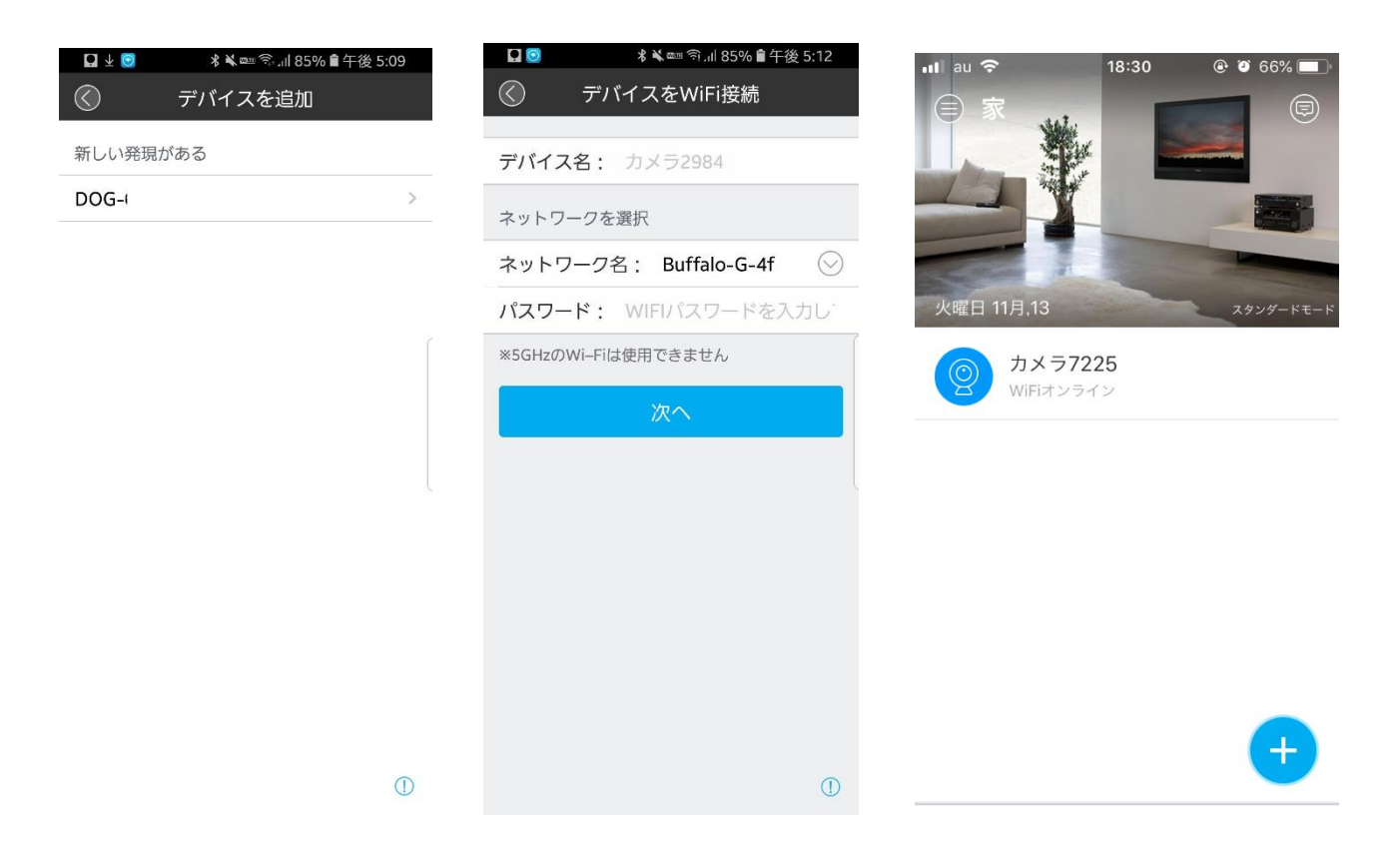

## ₩i-Fiの再設定

パスワードが間違っているか、接続ネットワークを変更する 場合は、以下の手順でWi-Fiを再設定することができます。 カメラの電源を入れ、Wi-Fi状態表示ランプの点灯を待ちます。 Wi-Fiリセットボタンを3-5秒間押し続け、Wi-Fi状態表示ランプが 青点滅したら3-3に戻り、もう一度カメラを追加します。

※5GHz帯のWi-Fiルーターには対応していませんのでご注意ください。

IOSシステム - 機器の追加

iPhone: システムの「設定」→「Wi-Fi」を開き「DOG-XXXXX」を選択して 接続します。パスワードは「1111111」(1が8つ)です。DoByに戻り、

「次へ」をタップしてください。

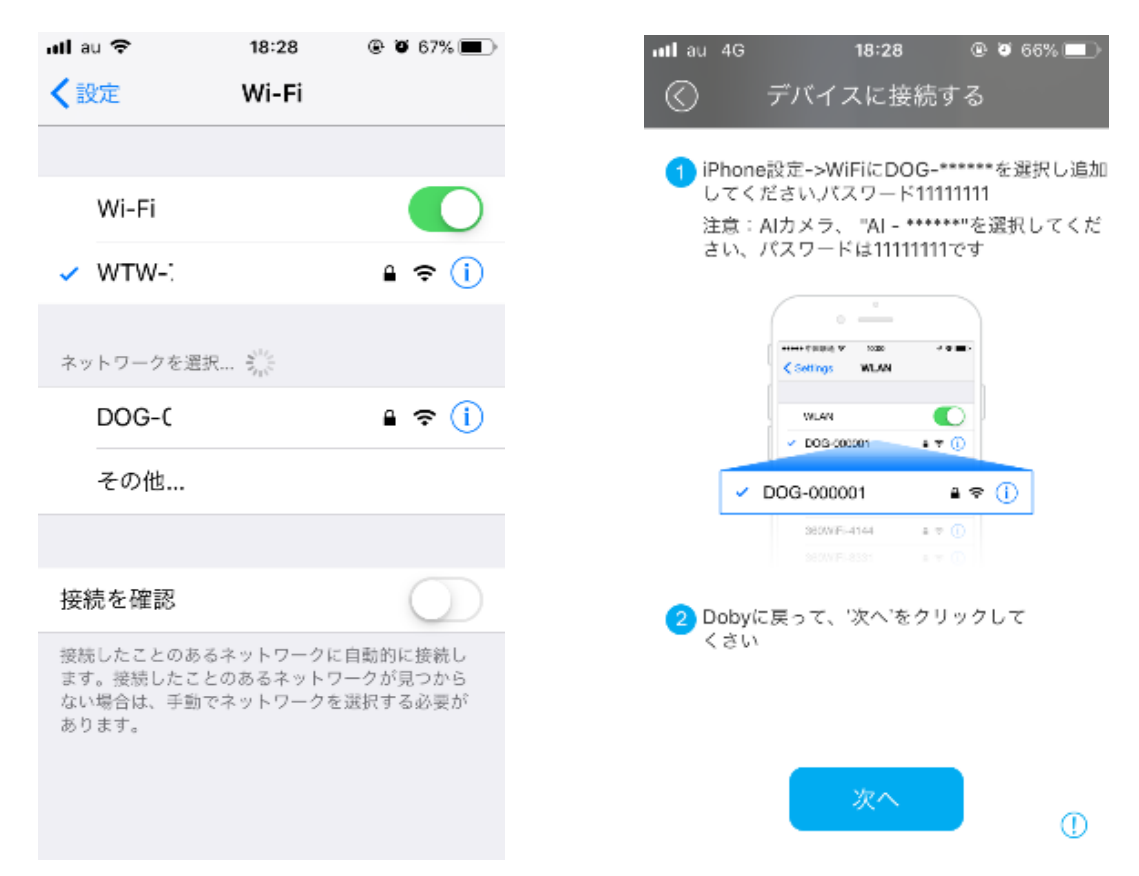

### ₩i-Fiの再設定

パスワードが間違っているか、接続ネットワークを変更する 場合は、以下の手順でWi-Fiを再設定することができます。 カメラの電源を入れ、Wi-Fi状態表示ランプの点灯を待ちます。 Wi-Fiリセットボタンを3-5秒間押し続け、Wi-Fi状態表示ランプが 青点滅したら3-3に戻り、もう一度カメラを追加します。

※5GHz帯のWi-Fiルーターには対応していませんのでご注意ください。

## 4. 映像を見る、設定、赤外線人感センサー

## 4-1. 映像を見る

アプリの「ホーム」画面に表示されている一覧から機器を選択し、

カメラ映像表示ページに入ります。 「▶」をタップすると、ライブ映像を見ることができます。

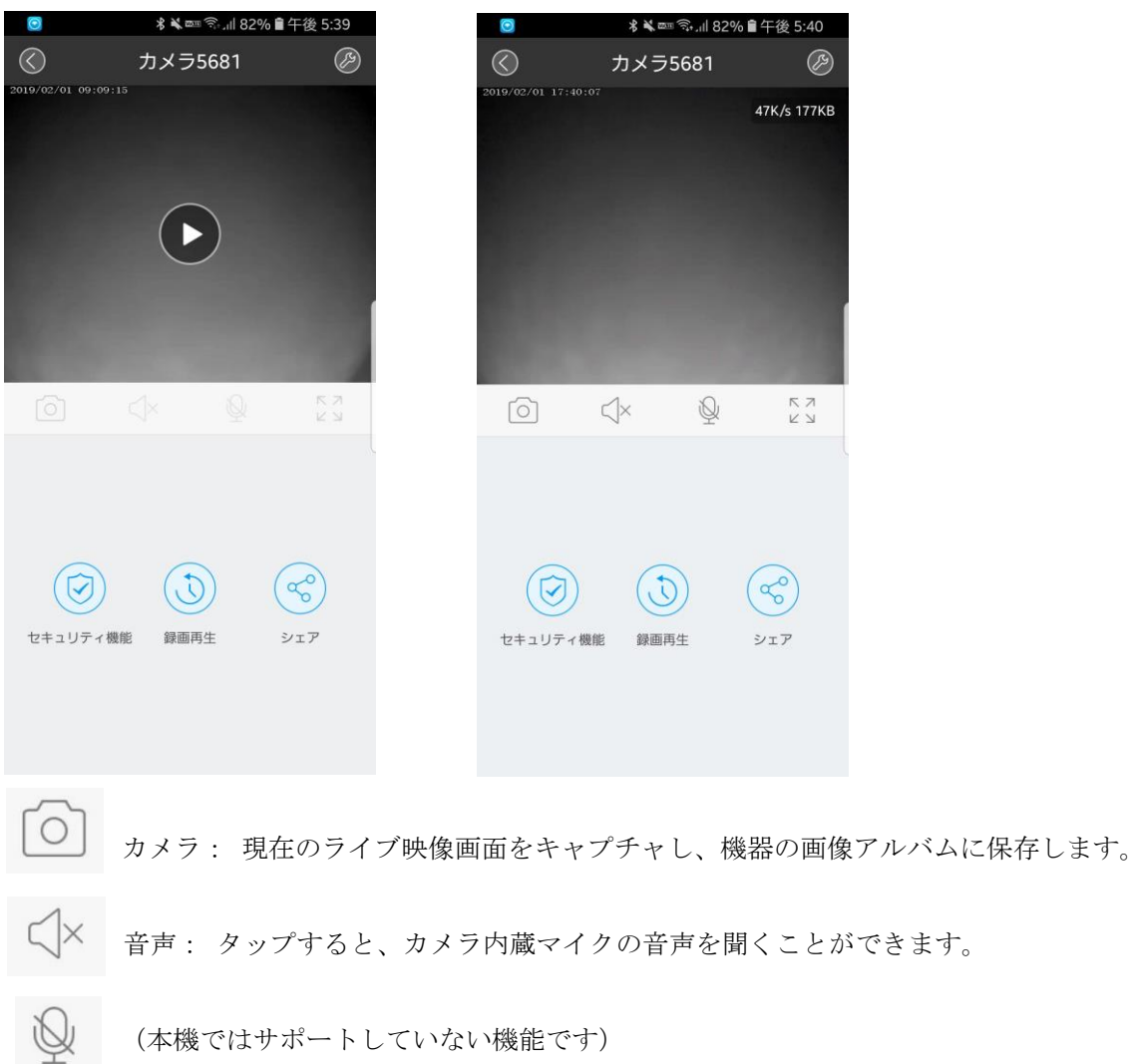

スフルスクリーン:タップすると映像を画面全体に拡大表示します。

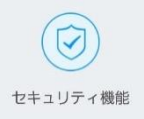

セキュリティ機能:「動き検知」機能を有効にしたのち、カメラの映像に 動きを検知したとき、静止画像をキャプチャして、携帯機器へ通知をおこないます。 メニュー内で、動き検知(ON/OFF)、センサー感度(赤外線人感センサーの感度を必要に応じて 高/中/低に設定できますが、現行バージョンではサポートされていません) インターバルアラーム(アラームの時間間隔)、アラーム警報時間(曜日・時間帯)を設定できます。

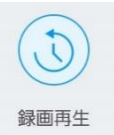

録画再生: マイクロSDカードに保存された映像を再生します。

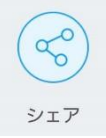

シェア: Dobyアカウントを登録済みの親類や友人に、映像を共有することができます。 (同時に複数人が映像を見ることはできません。一度に映像を見ることができるのは一人だけです。)

### 4-2. 設定

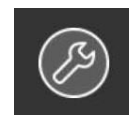

- ・デバイス名: 機器に任意の名前をつけることができます。
- ・WiFi設定: Wi-Fiの接続設定をやりなおすことができます。
- ・デバイス情報: 機器の状態の情報を見ることができます。
- ・自動録画 : 「動態検知」または「録画しない」を選択します。 ※本製品は、常時録画の機能はありません。
- ・MicroSDカード: 機器のSDカードの状態を表示します。
- ・映像の向き:「デフォルト(正面)」または「逆向き(上下回転180°)」を選択します。
- ・デバイスタイムゾーン: 必要に応じてタイムゾーンを変更することが できます。
- ※マイクロSDカードに録画する場合
  - 新規でマイクロSDを挿入後 マイクロSDカードのフォーマットを必ず行い
  - 録画されているか確認してください
  - SDカードの耐久性が原因で短期間のうちに録画が停止する時があります
  - 定期的に録画の確認をしてください
  - またカードの抜き差しを場合や設定変更などは
  - 本体の再起動をお勧めします本体の再起動をお勧めします

※本製品にマイクロSDを挿入してフォーマットすると独自の形式でフォーマットし録画を開始します マイクロSDを取り外しパソコンなどに認識させても再生はできません スマートフォンのアプリから再生してください

10

#### 4-3. 赤外線人感センサー

赤外線人感センサー

機器からおよそ5m以内に動くものを検知した場合、動き検知警報がスマートフォンアプリに通知されます。

一回の警報に対し、約30秒の映像が録画され、静止画像が送られます

(機器のWi-Fiへの接続の有無にかかわらず、映像は録画されます)。

## ご注意: ロック画面へのアプリの通知を許可するようにしてください。 設定方法はスマートフォンによって異なる場合があります

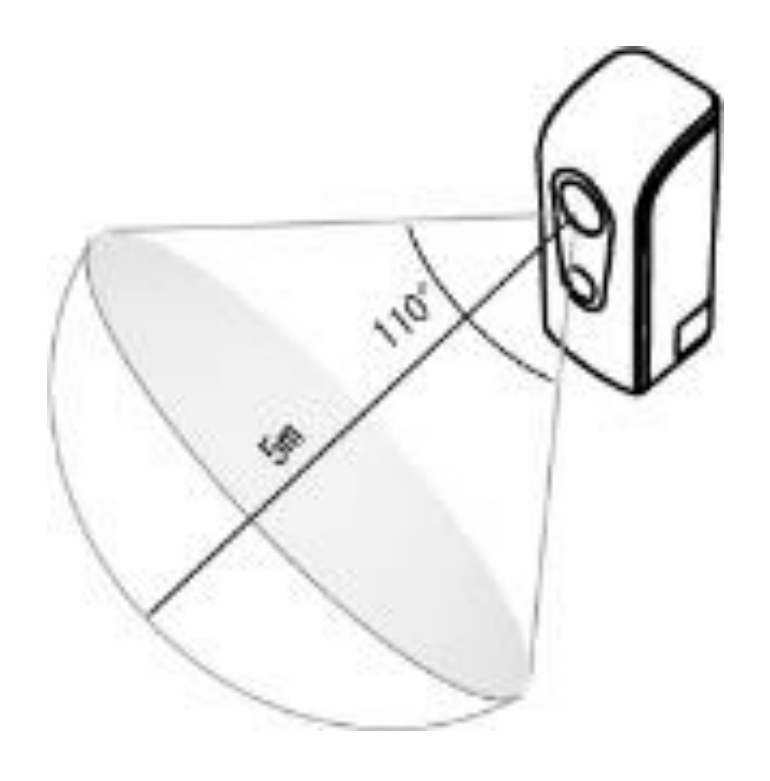

本機に搭載されている人感センサーは、赤外線(PIR)センサーです。周囲の温度変化 (周囲温度に対し約4度以上の差・移動速度毎秒1m)を感知して動作する仕組です

(極端に速いスピードや静止した場合は、検知エリア内でも反応しない場合があります)。 感知エリア内には数十本で構成された感知軸があり、熱(赤外線)を発生する物体(人や動物)が 感知軸を横切ることでセンサーが動作します。

人感センサーが正しく感知しない例

・動物(犬や猫)によって動作する場合があります。

・人がゆっくり動く場合には感知しにくく、全く動かない場合には感知しません